# プロジェクト作成

• Quartus IIを起動

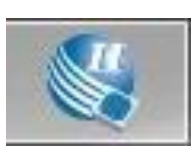

タイトルページが現れる。

[Create New Project] を選択

|                                                                                                    | and the second second second second second second second second second second second second second second second |
|----------------------------------------------------------------------------------------------------|----------------------------------------------------------------------------------------------------|
| Getting Started With Q                                                                                        | Quartus® II Software                                                                                             |
| Start Designing<br>Designing with Quarter & software<br>requires a project                                    | Start Learning                                                                                                   |
| Create a New Project<br>Over Project Wittend)<br>Open Existing Project<br>Open Recent Project:                | Open Interactive Tutional<br>ここをクリックして新しいプロジェクトを作る                                                               |
| C: altera NyProject PwrsCstreycto<br>C: altera NyProject NiesTest I/cycl<br>C: altera NyProject FirSmp/cycleg | n Linning Oning Support                                                                                          |
| Don't show this screen again                                                                                  | AGENA.                                                                                                    |

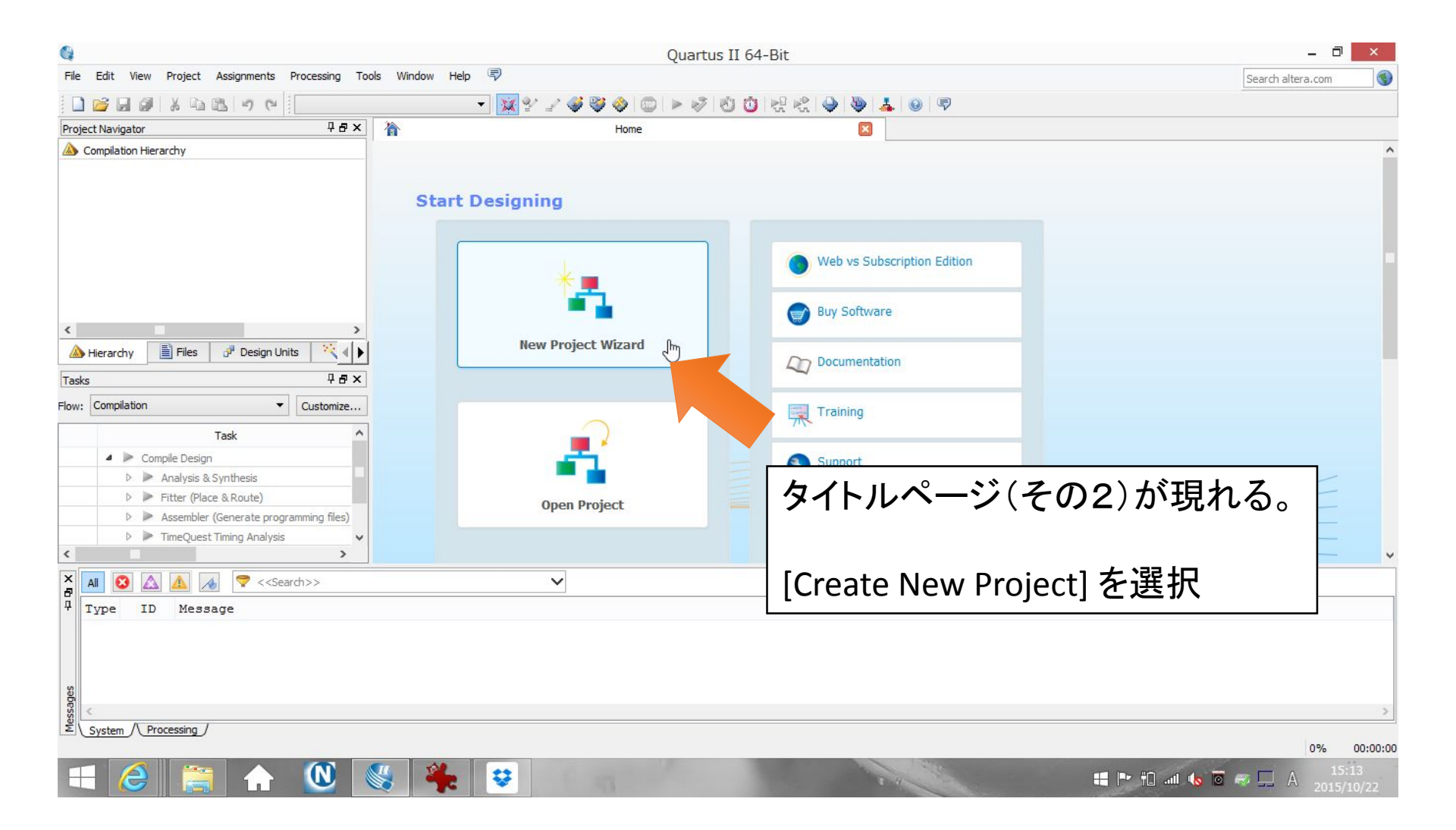

## プロジェクト名の決定 ・プロジェクトという単位で開発を行います。 >ディレクトリ指定 >プロジェクト名の入力

トップレベルデザインを決定します (自動で決定される。)

通常プロジェクト名と同じ名前で モジュール名をつくり、そのモ ジュールがトップレベルデザインと なります。

| What is the working directory | for this project?                                                                   |                                           |
|-------------------------------|-------------------------------------------------------------------------------------|-------------------------------------------|
| C:\altera\13.1                |                                                                                     |                                           |
| What is the name of this proj | ect?                                                                                |                                           |
| PwmCtrol                      |                                                                                     |                                           |
| What is the name of the top-  | evel design entity for this project? This name is case sensitive and must exactly r | match the entity name in the design file. |
| PwmCtrol                      |                                                                                     |                                           |
| Use Existing Project Setting  | · · · ·                                                                             |                                           |
|                               |                                                                                     |                                           |
| <b>.</b>                      |                                                                                     | • L L                                     |

< Back

Next >

Finish

Cancel

Help

| Device                                                                               | family                                                                                                    |                                                                              |                                                                    |                                                                                                | Show in 'Available devices' list                              |                                                                                             |                                |                                                                                                    |                                                                                 |
|--------------------------------------------------------------------------------------|----------------------------------------------------------------------------------------------------|------------------------------------------------------------------------------|--------------------------------------------------------------------|------------------------------------------------------------------------------------------------|---------------------------------------------------------------|---------------------------------------------------------------------------------------------|--------------------------------|----------------------------------------------------------------------------------------------------|---------------------------------------------------------------------------------|
| Family:                                                                              | Family: Cyclone III                                                                                                    |                                                                              | •                                                                  | Package:                                                                                       | Package: Any                                                  |                                                                                             |                                |                                                                                                    |                                                                                 |
| Devi                                                                                 | ces: Ali                                                                                                    |                                                                              |                                                                    | *                                                                                              | Pin count:                                                    | 484                                                                                         | 4                              |                                                                                                    | •                                                                               |
|                                                                                      | 7779-107                                                                                                    |                                                                              |                                                                    |                                                                                                |                                                               |                                                                                             |                                |                                                                                                    |                                                                                 |
| Target                                                                               | device                                                                                                    |                                                                              |                                                                    |                                                                                                | Speed grad                                                    | de: 6                                                                                       |                                | _                                                                                                    | •                                                                               |
| O Aut                                                                                | to device selected by the I                                                                                                    | Fitter                                                                       |                                                                    |                                                                                                | Name filter                                                   | ;                                                                                           |                                |                                                                                                    |                                                                                 |
|                                                                                      | cific douico coloctod io 'Au                                                                                                    | usilabla dovici                                                              | oo' liet                                                           |                                                                                                | Show a                                                        | advance                                                                                     | d devices                      |                                                                                                    |                                                                                 |
| -                                                                                    |                                                                                                    |                                                                              |                                                                    |                                                                                                |                                                               |                                                                                             |                                |                                                                                                    |                                                                                 |
|                                                                                      |                                                                                                    | $\sim$                                                                       | ∼ ∧ । ≁  ∖ē                                                        | 32 エロ・                                                                                         | _ 7                                                           |                                                                                             |                                |                                                                                                    |                                                                                 |
| $\cdot$ $  -$                                                                        | 2C16E19                                                                                                    | Q / C                                                                        | ~ ハ ! / ~ ¬ ፣                                                      | ᄄᅚ                                                                                             | すん                                                            |                                                                                             |                                |                                                                                                    |                                                                                 |
| EP                                                                                   | 3C16F48                                                                                                    | 84C6                                                                         | oNをz                                                               | 些扒                                                                                             | する                                                            |                                                                                             |                                |                                                                                                    |                                                                                 |
| EP                                                                                   | 3C16F48                                                                                                    |                                                                              |                                                                    | 些状                                                                                             | 95<br>95                                                      | cimbed                                                                                      | lded multiplier 9-bit elements | ; PLL                                                                                                    | bal Clo                                                                         |
|                                                                                      | 3C16F48                                                                                                    |                                                                              | 5Nを1<br>555511/05<br>347                                           | 些 <b>伬</b>                                                                                     | 9<br>5<br>11                                                  | cmbed                                                                                       | lded multiplier 9-bit elements | F PLL                                                                                                    | bal Clo<br>20                                                                   |
| EP3C160                                                                              | 3C16F48<br>-484C6 1.2V<br>J484C6 1.2V                                                                                                    | 15408<br>15408                                                               | ON とし<br>oser 1705<br>347<br>347                                   | 些 <b>伬</b><br>516096<br>516096                                                                 | 9 5<br>7 DILS                                                 | cmbed                                                                                       | Ided multiplier 9-bit elements | 6 PLL<br>4<br>4                                                                                                    | <b>bal Clo</b><br>20<br>20                                                      |
| EP3C160<br>EP3C160<br>EP3C160<br>EP3C400                                             | <b>3C16F48</b><br><b>484C6</b> 1.2V<br><b>484C6</b> 1.2V<br><b>484C6</b> 1.2V<br><b>484C6</b> 1.2V                                                                                                    | 84C6<br>15408<br>15408<br>39600<br>39600                                     | 347<br>347<br>332                                                  | 516096<br>516096<br>1161216                                                                    | 9 5<br>9 11<br>11<br>25<br>25                                 | 2<br>12<br>12                                                                               | lded multiplier 9-bit elements | 5 PLL<br>4<br>4<br>4                                                                                                    | bal Clo<br>20<br>20<br>20<br>20                                                 |
| EP3C160<br>EP3C160<br>EP3C400<br>EP3C400<br>EP3C400                                  | <b>3C16F48</b><br><b>484C6</b> 1.2V<br><b>484C6</b> 1.2V<br><b>484C6</b> 1.2V<br><b>484C6</b> 1.2V<br><b>484C6</b> 1.2V<br><b>5484C6</b> 1.2V<br><b>5484C6</b> 1.2V                                                              | 15408<br>15408<br>39600<br>39600<br>55856                                    | 347<br>347<br>332<br>332<br>332                                    | <u>516096</u><br>516096<br>1161216<br>1161216<br>2396160                                       | 9 5<br>11<br>11<br>25<br>25<br>31                             | 2<br>12<br>52<br>52                                                                         | lded multiplier 9-bit elements | 5 PLL<br>4<br>4<br>4<br>4<br>4                                                                                                    | bal Clo<br>20<br>20<br>20<br>20<br>20<br>20<br>20                               |
| EP3C160<br>EP3C160<br>EP3C400<br>EP3C400<br>EP3C400<br>EP3C555<br>EP3C555            | <b>3C16F48</b><br><b>484C6</b> 1.2V<br><b>484C6</b> 1.2V<br><b>484C6</b> 1.2V<br><b>484C6</b> 1.2V<br><b>484C6</b> 1.2V<br><b>484C6</b> 1.2V<br><b>484C6</b> 1.2V<br><b>484C6</b> 1.2V                                           | 84C6<br>15408<br>15408<br>39600<br>39600<br>55856<br>55856                   | 347<br>347<br>347<br>332<br>332<br>328<br>328                      | <u>516096</u><br>516096<br>1161216<br>1161216<br>2396160<br>2396160                            | 9 5<br>y bits<br>11<br>11<br>25<br>25<br>31<br>31             | 2<br>2<br>2<br>2<br>2<br>2<br>2<br>2<br>2<br>2<br>2                                         | lded multiplier 9-bit elements | 5 PLL<br>4<br>4<br>4<br>4<br>4<br>4<br>4<br>4<br>4                                                                                                    | bal Clo<br>20<br>20<br>20<br>20<br>20<br>20<br>20<br>20<br>20                   |
| EP3C160<br>EP3C160<br>EP3C400<br>EP3C400<br>EP3C550<br>EP3C550<br>EP3C550            | <b>3C16F48</b><br><b>484C6</b> 1.2V<br><b>484C6</b> 1.2V<br><b>484C6</b> 1.2V<br><b>484C6</b> 1.2V<br><b>484C6</b> 1.2V<br><b>484C6</b> 1.2V<br><b>484C6</b> 1.2V<br><b>484C6</b> 1.2V<br><b>484C6</b> 1.2V                      | 84C6<br>15408<br>15408<br>39600<br>39600<br>55856<br>55856<br>81264          | 347<br>347<br>347<br>332<br>332<br>328<br>328<br>328<br>296        | <b>生</b><br>516096<br>516096<br>1161216<br>1161216<br>2396160<br>2396160<br>2810880            | 9 5<br>y bits<br>11<br>11<br>25<br>25<br>31<br>31<br>31<br>48 | 2<br>12<br>12<br>12<br>12<br>12<br>12<br>12<br>12<br>12<br>13<br>8                          | lded multiplier 9-bit elements | 5 PLL<br>4<br>4<br>4<br>4<br>4<br>4<br>4<br>4<br>4<br>4<br>4<br>4                                                                                           | bal Clo<br>20<br>20<br>20<br>20<br>20<br>20<br>20<br>20<br>20<br>20<br>20<br>20 |
| EP3C160<br>EP3C160<br>EP3C400<br>EP3C400<br>EP3C400<br>EP3C550<br>EP3C800<br>EP3C800 | <b>3C16F48</b><br><b>484C6</b> 1.2V<br><b>484C6</b> 1.2V<br><b>484C6</b> 1.2V<br><b>484C6</b> 1.2V<br><b>484C6</b> 1.2V<br><b>484C6</b> 1.2V<br><b>484C6</b> 1.2V<br><b>484C6</b> 1.2V<br><b>484C6</b> 1.2V<br><b>484C6</b> 1.2V | 84C6<br>15408<br>15408<br>39600<br>39600<br>55856<br>55856<br>81264<br>81264 | 347<br>347<br>347<br>332<br>332<br>328<br>328<br>328<br>296<br>296 | <b>生</b><br>516096<br>516096<br>1161216<br>1161216<br>2396160<br>2396160<br>2810880<br>2810880 | 9 5<br>y uics<br>11<br>11<br>25<br>25<br>31<br>31<br>48<br>48 | 2<br>2<br>2<br>2<br>2<br>2<br>2<br>2<br>2<br>2<br>2<br>2<br>2<br>2<br>2<br>2<br>2<br>2<br>2 | lded multiplier 9-bit elements | <ul> <li>PLL</li> <li>4</li> <li>4</li> <li>4</li> <li>4</li> <li>4</li> <li>4</li> <li>4</li> <li>4</li> <li>4</li> <li>4</li> <li>4</li> <li>4</li> </ul> | bal Clo<br>20<br>20<br>20<br>20<br>20<br>20<br>20<br>20<br>20<br>20<br>20<br>20 |

ソースを書く

ディジタル回路を記述するには、回 路図よりもハードウェア記述言語 HDLの一種であるVerilog HDLを使う

- メニューからFile→New を選ぶ
- ・ファイル名PwmCtrl.vとしてセーブ

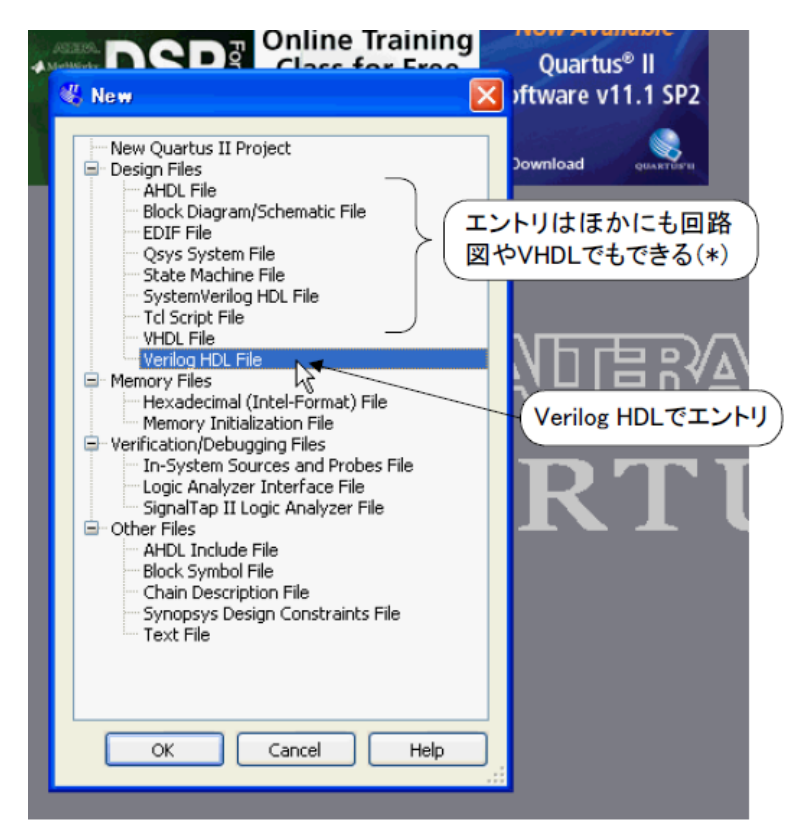

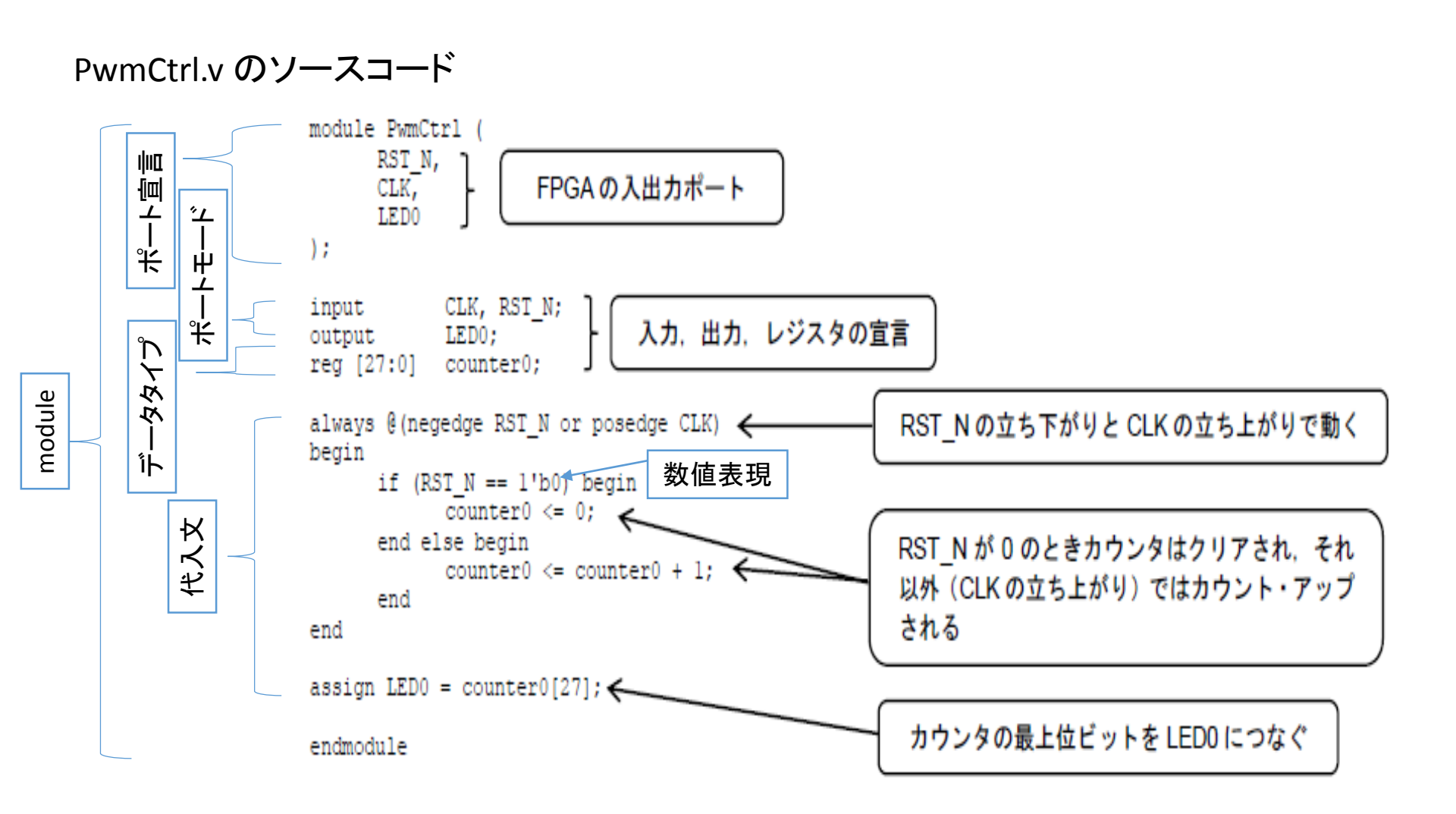

#### 一旦、コンパイル「ソースコードのコンパイル」

ソースコードをコンパイルします。

Quartus IIのメニューバーに「Start Compilation」のボタンがあるのでクリック Successとでれば成功です。

| 🐇 Quartus II 32-bit - C:/DED Start Compilationボタンをクリック |                                                      |  |  |  |  |  |  |  |
|--------------------------------------------------------|------------------------------------------------------|--|--|--|--|--|--|--|
| Eile Edit View Project Assign                          | Search altera.com                                    |  |  |  |  |  |  |  |
| 🗋 🖆 🛃 🎒 🎒 🐰 🗎 🛍 🔒 🕫 🖼   PwmCtrl                        | v 💢 🐓 🖌 🏈 🧇 💷 📐 🕫 🐚 👯 🐔 🕘 😓 🖉 🐬                      |  |  |  |  |  |  |  |
| Project Navigator Ø 🖉 🗙                                | PwmCtrl.v Start Compilation                          |  |  |  |  |  |  |  |
| Entity                                                 | 圖  桷 鎬 (7)   諄 諄  /4 🌤 🌤 🌾   🌒 🖾   🔂   錣 🖦 /   🔜 🖻 🖺 |  |  |  |  |  |  |  |
| 🛆 Cyclone III: EP3C16F484C6<br>▶ PwmCtrl கீத           | <pre>1</pre>                                         |  |  |  |  |  |  |  |

# ピンを割当てる

### •メニューのAssignments→Pin Planner を選択

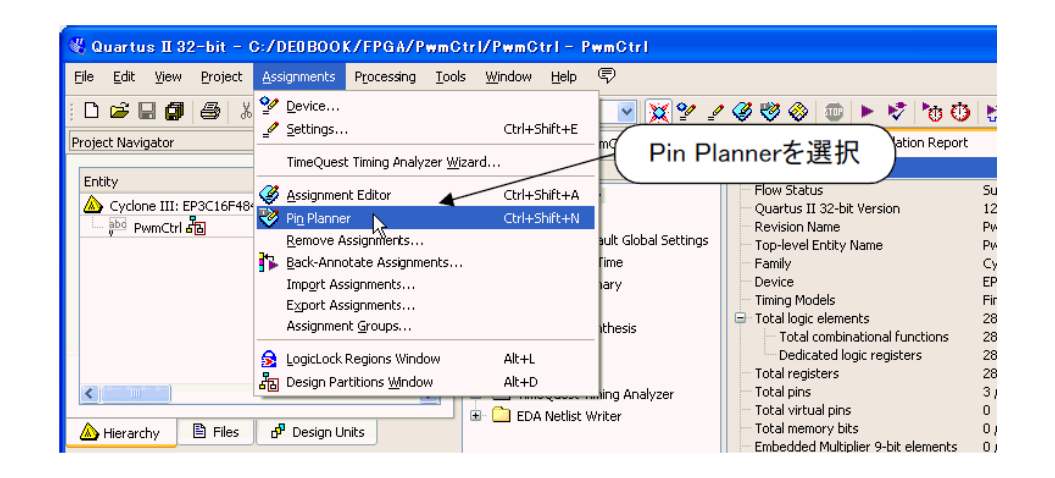

#### PIN PLANNER のマニュアル

https://www.altima.jp/members/japanese/download/pinassign\_v10\_1.pdf

## Pin Planner

Pin Plannerが起動します。 さきほどのソースコードで 作成した CLK,LEDO,RST\_N が下の表に表示されています。

これを、FPGAのピンに割り当て を行います。 実験で使用するFPGAは、484個 のピンがあります。

そのうちいくつかのPINの用途は 決まっていますが、他は自由に つなぐことができます。

縦は A~AB まで22行あります 横は 1~22 まで22列あります。

ピンは行列であらわします。 例 右上「A22」

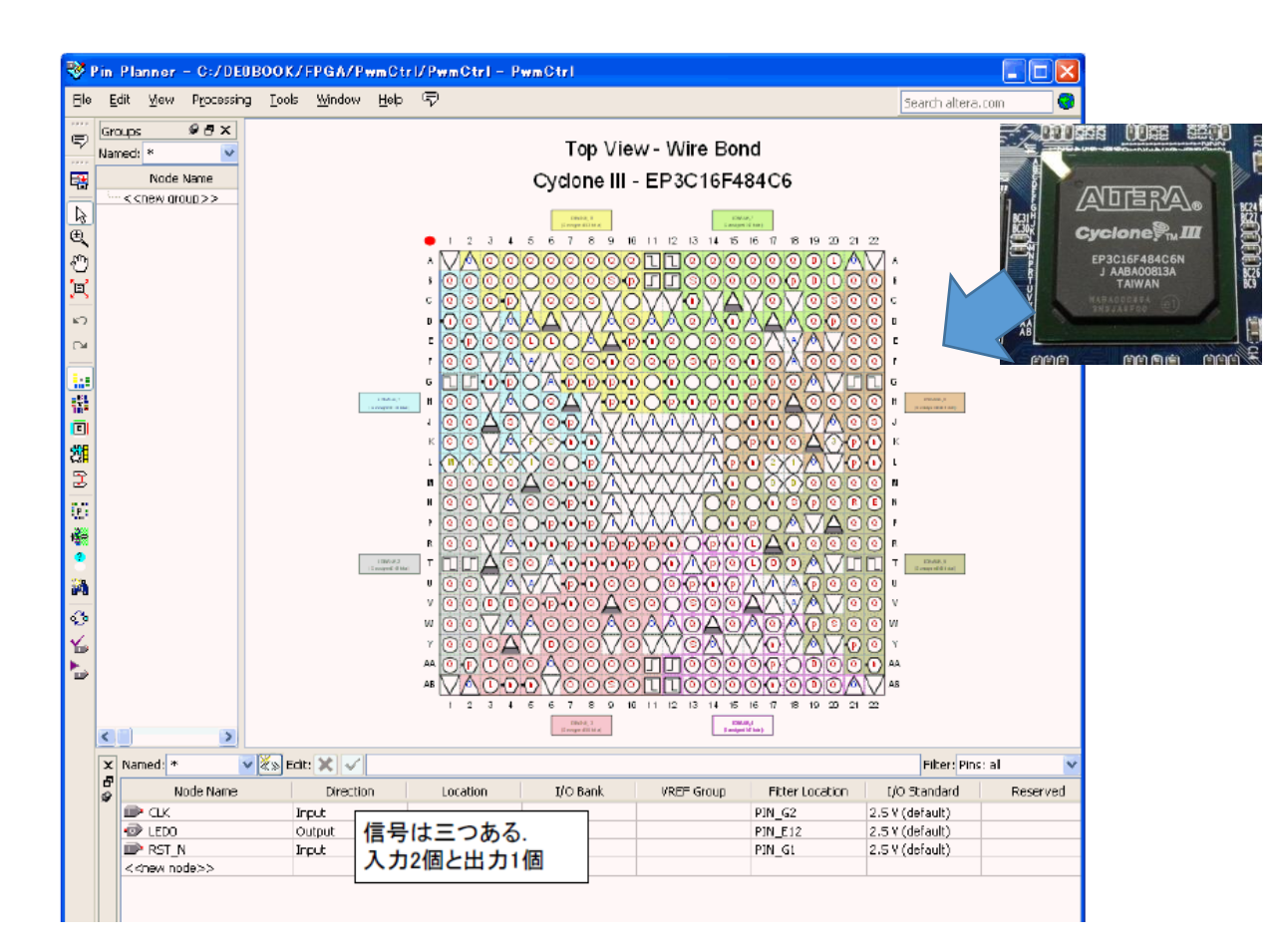

# DE0 の回路図

DEOボード上には、FPGAの他に LED、水晶発信機、プッシュボタン など、多くの電子部品が配置され ています。

それらは、FPGAのピンに事前に 接続されています。

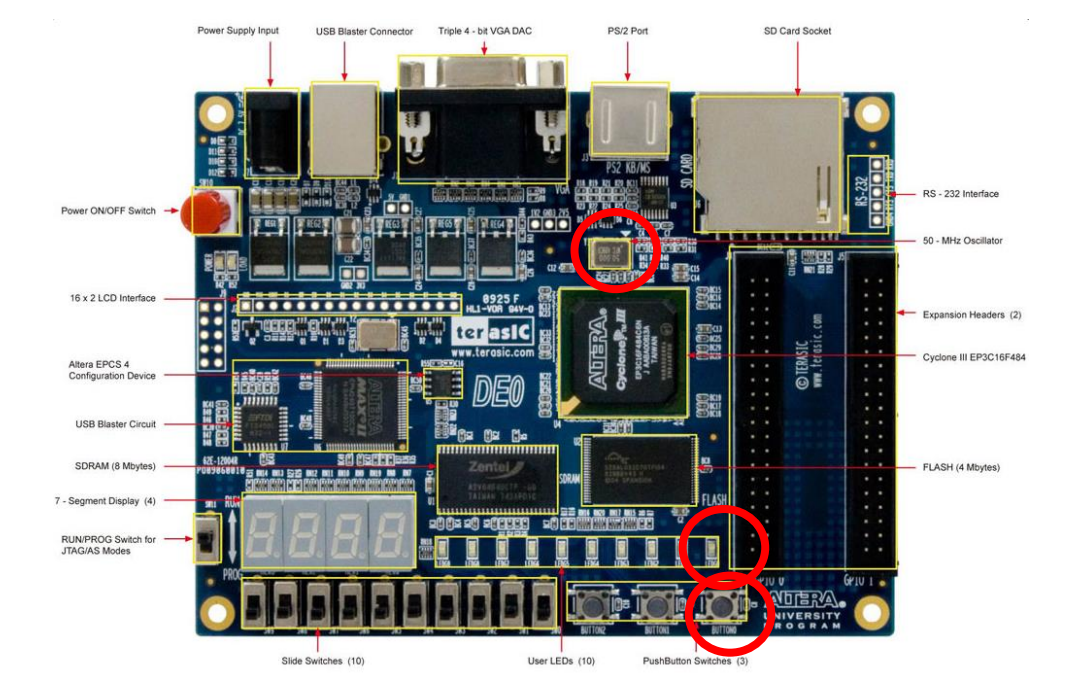

FPGAの「どのピン」が「どの外部回路」に接続しているかを知らなければなりません。

DE0\_User\_Manual.pdf

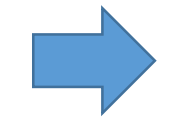

RST\_N には 右下のプッシュボタン CLK には水晶発信の信号 LED0 には右端のLED を割り当てることにしましょう。

|                     | Table 4     | <ol><li>Pin assign</li></ol> | iments for the pushbutton switches |
|---------------------|-------------|------------------------------|------------------------------------|
| DEO の回路図より          | Signal Name | FPGA Pin No.                 | Description                        |
|                     | BUTTON [0]  | PIN_H2                       | Pushbutton[0]                      |
| DE0_User_Manual.pdf | BUTTON [1]  | PIN_G3                       | Pushbutton[1]                      |
|                     | BUTTON [2]  | PIN_F1                       | Pushbutton[2]                      |
| 1                   | \$          | Table 4.3. Pin               | n assignments for the LEDs         |
|                     | Signal Name | FPGA Pin No.                 | Description                        |
|                     | LEDG[0]     | PIN_J1                       | LED Green[0]                       |
|                     | LEDG[1]     | PIN_J2                       | LED Green[1]                       |
| LEDOIT J1           | LEDG[2]     | PIN_J3                       | LED Green[2]                       |
| 水晶発信の信号は G21        | LEDG[3]     | PIN_H1                       | LED Green[3]                       |
|                     | LEDG[4]     | PIN_F2                       | LED Green[4]                       |
|                     | LEDG[5]     | PIN_E1                       | LED Green[5]                       |
|                     | LEDG[6]     | PIN_C1                       | LED Green[6]                       |
| EP3C16F484C6N       | LEDG[7]     | PIN_C2                       | LED Green[7]                       |
| H2 Button0          | LEDG[8]     | PIN_B2                       | LED Green[8]                       |
| CLK                 | LEDG[9]     | PIN_B1                       | LED Green[9]                       |
| G21 <b>≼</b> 50MHz  |             |                              |                                    |
| LEDO                | Tat         | ole 4.5. Pin a               | assignments for the clock inputs.  |
| J1 LEDG0            | Signal Name | FPGA Pin No.                 | Description                        |
|                     | CLOCK_50    | PIN_G21                      | 50 MHz clock input                 |
| _                   | CLOCK_50_2  | PIN_B12                      | 50 MHz clock input                 |

#### it also T-11-40 D. . for the la la sett

| Node Name                 | Direction | Location | Loodelollor                              | 11272707            | /// 0/ | Standard        |
|---------------------------|-----------|----------|------------------------------------------|---------------------|--------|-----------------|
| CLK                       | Input     |          |                                          | PIN                 | _G2    | 2.5 V (default) |
| 💷 LEDO                    | Output    | /        |                                          | PIN                 | E12 2  | 2.5 Y (default) |
| RST_N                     | Input     | ×        |                                          |                     |        | ~               |
| < <new node="">&gt;</new> |           | PIN_G16  | IOBANK_7 Calumn I/O                      | DIFFIO_T31p         |        | 1               |
|                           |           | PIN_G17  | IOBANK_6 Row I/O                         | DIFFIO_R1p          |        |                 |
|                           |           | PIN_G18  | IOBANK_6 Row I/O                         | DIFFIO_R5n, PA      | JDD23  |                 |
|                           |           | PIN_G21  | <ul> <li>IOBANK_6 Dedicated C</li> </ul> | lock CLK4, DIFFCLK_ | 2р     |                 |
|                           |           | PIN G22  | IOBANK 6 Dedicated C                     | lock CLK5, DIFFCLK  | 2n     |                 |
|                           |           | PIN_H1   | IOBANK_1_Row I/O                         | DIFFIO_L11n         |        |                 |
| 0                         |           | PIN H2   | IOBANK_1 Row I/O                         | DIFFIO_L11p         |        |                 |
|                           |           | PIN H5 1 | IOBANK 1 Row I/O                         |                     |        |                 |
| ī <                       |           | PIN H6   | IOBANK 1 Row I/O                         | DIFFIO L5p          |        |                 |
|                           |           | PIN HZ   | IOBANK 1 Row I/O                         | VREFB1N0            |        | ~               |

#### Locationをクリック してピンを割当てる

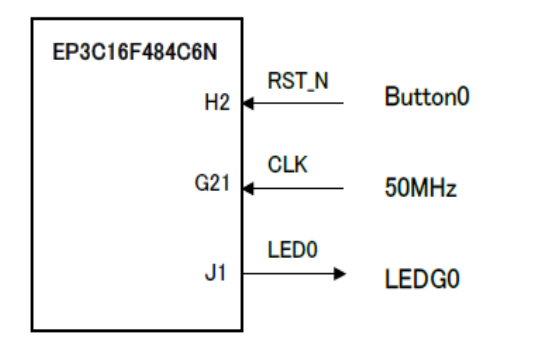

| 6 | Node Name                 | Direction | Location           | I/O Bank                             | VREF Group          | Fitter Location  | I/O Standard |        |
|---|---------------------------|-----------|--------------------|--------------------------------------|---------------------|------------------|--------------|--------|
|   | 🖻 CLK                     | Input     |                    |                                      |                     |                  |              | ٧      |
|   | 🗇 LEDO                    | Output    | PIN_G15            | IOBANK_7 Column (                    | I/O DIFFIO_T3       | On               |              | ~      |
|   | 🗈 RST N                   | Input     | PIN_G16            | [OBANK_7 Column]                     | I/O DIFFIO_T3       | 1p               |              |        |
|   | < <new node="">&gt;</new> |           | PIN_G17<br>PIN_G18 | IOBANK_6 Row I/O<br>IOBANK 6 Row I/O | DIFFIO_R1 DIFFIO_R5 | ip<br>in, PADD23 |              |        |
|   |                           |           | PIN_GZ1            | IOBANK_6 Dedicate                    | d Clock, CLK4, DIFF | ·CLK_Zp          |              |        |
|   |                           |           | PIN_G22 📉          | [OBANK_6 Dedicate                    | d Clock CLK5, DIFF  | CLK_2n           |              |        |
|   |                           |           | PIN_H1             | [OBANK_1 Row I/O                     | DIFFIO_L1           | 1n               |              | - 1    |
|   |                           |           | PIN_H2             | [OBANK_1 Row I/O                     | DIFFIO_L1           | 1p               |              | - 1    |
|   |                           |           | PIN_H5             | [OBANK_1 Row I/O                     |                     |                  |              |        |
| 5 |                           |           | PIN_H6             | IOBANK_1 Row I/O                     | DIFFIO_L5           | p                |              | $\sim$ |
| ব | <                         |           | III                |                                      |                     |                  |              |        |
|   |                           |           |                    |                                      |                     |                  | 0%           | %      |

| e<br>g | Node Name                 | Direction | Location |   | I/O Bank | VREF Group | Fitter Location | I/O :    |
|--------|---------------------------|-----------|----------|---|----------|------------|-----------------|----------|
|        | 🕩 ακ                      | Input     | PIN_G21  | 6 |          | B6_N1      | PIN_G2          | 2.5 V (d |
|        | 🐵 ledo                    | Output    | PIN_J1   | * |          |            | PIN_E12         | 2.5 V (d |
|        | RST_N                     | Input     | FIN_H2   | 1 |          | B1_N1      | PIN_G1          | 2.5 V (d |
|        | < <new node="">&gt;</new> |           | 15       |   |          |            |                 |          |

もう一度コンパイル

| PwmC          | Str I/PwmC        | trl – PwmCtrl |         |       | - (         | Start Compilation TAX + AllwA |
|---------------|-------------------|---------------|---------|-------|-------------|-------------------------------|
| ; <u>I</u> oo | ls <u>W</u> indow | Help 💎        |         |       |             | Start Compliation             |
| mCtrl         |                   | <b>~</b> 🔀    | ¥ 🖌 🏈 🤻 | 🦻 🧇 🛛 | 1           | 10 🛈 😫 🗶 🗶 🕐                  |
| ð×            | •                 | PwmCtrl.v     | ×       | ٨     | Con Start ( |                               |
|               | i 📑 🕅             | 🏠 🔂 🕴 💷 🗐     | 6 % % % | 🔏 🛛 🖉 |             | 267<br>268 ab/                |
|               | 1 [               | module PwmCtr | 1 (     |       |             |                               |

コンパイルによってVerilog HDL で書かれた回路はゲート・レベル (AND, OR, フリップフロップといった基本ハードウェアウエア要 素)の回路に変換されます(これを論理合成と言う).

| 🐇 Quar   | rtus II                                     | ×   |
|----------|---------------------------------------------|-----|
| <b>(</b> | Full Compilation was successful (11 warning | js) |
|          | ОК                                          |     |

| <ul> <li>Device</li> <li>Timing Models</li> <li>Total logic elements</li> <li>Total combinational functions</li> <li>Dedicated logic registers</li> <li>Total registers</li> <li>Total pins</li> <li>Total virtual pins</li> </ul> | EP3C16F484C6<br>Final<br>28 / 15,408 ( < 1 % )<br>28 / 15,408 ( <1 % )<br>28 / 15,408 ( <1 % )<br>28<br>3 / 347 ( <1 % )<br>0 | ロジカルエレメント(論理<br>要素)LE は28個しか<br>使っていない |
|----------------------------------------------------------------------------------------------------|----------------------------------------------------------------------------------------------------|----------------------------------------|
| <ul> <li>Total memory bits</li> <li>Embedded Multiplier 9-bit elements</li> <li>Total PLLs</li> </ul>                                                                                                    | 0/516,096(0%)<br>0/112(0%)<br>0/4(0%)                                                                                         | 347ピンのうち3つ使用した                         |

## DEO に電源を入れ、さらにパソコンと USB ケーブルでつなぎます.

- FPGAとPCの接続
- 実習用のPCには事前に USB-Blasterのドライバーが インストールされており、 自動的にPCとFPGAとの接 続が確立します。

液晶ディスプレイを接続 (カメラ画像の確認用) VGAを用いた実習で必要。 今回は、接続しなくても良い。

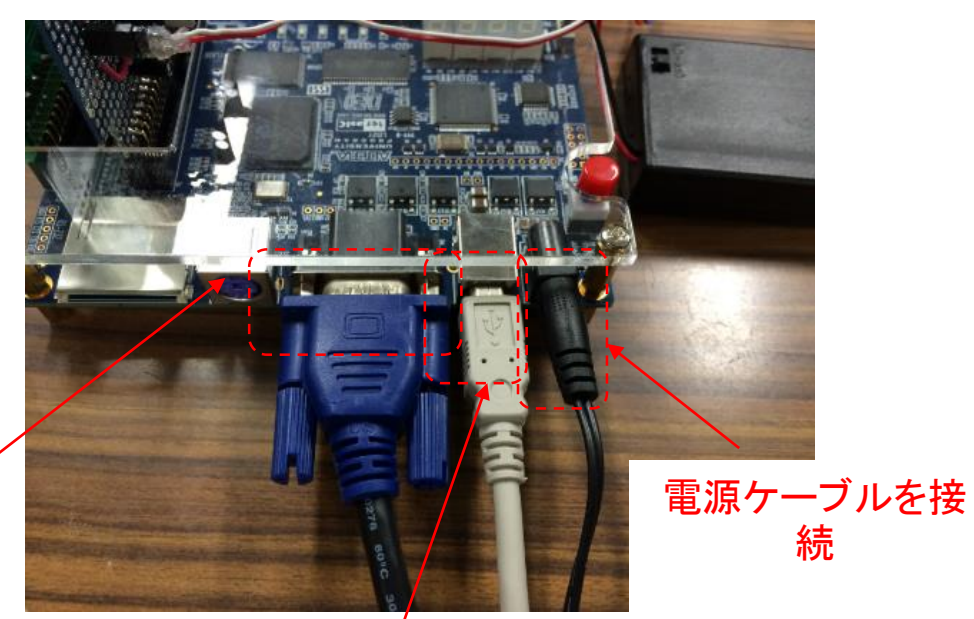

開発用PCとUSBケーブルで接続 (プログラムインストール用) FPGAを用いた組込みシステムの協

PGAを用いた組込みシステムの前 調設計 FPGAスタンドア ローンでの実行に 必要。今回は接続 しなくても可

- 1.「Programmer」起動 右上の アイコンを クリック
- 対象HWが登録を確認
   USB-Blasterが選択されている
   ことを確認。されていない場合
   「HardwareSetup」を押し、選択
- 3. SOFファイルの追加 4. SOFファイルの実行

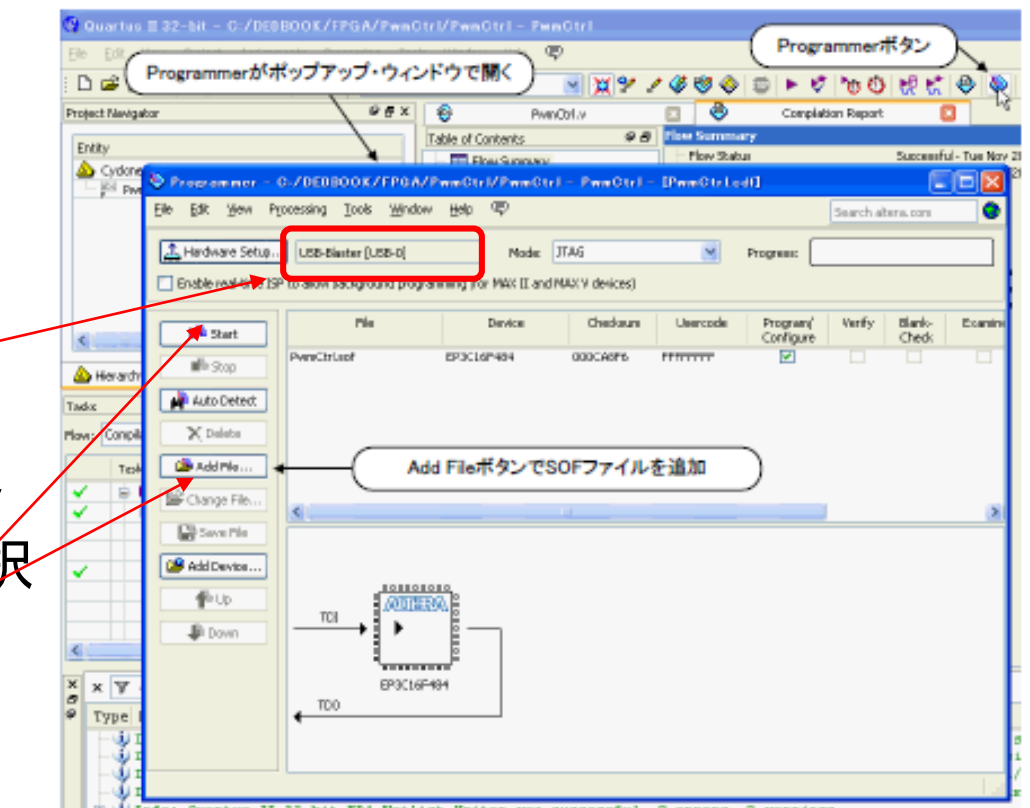

### 実行結果 LED0が約5.37秒周期で点滅

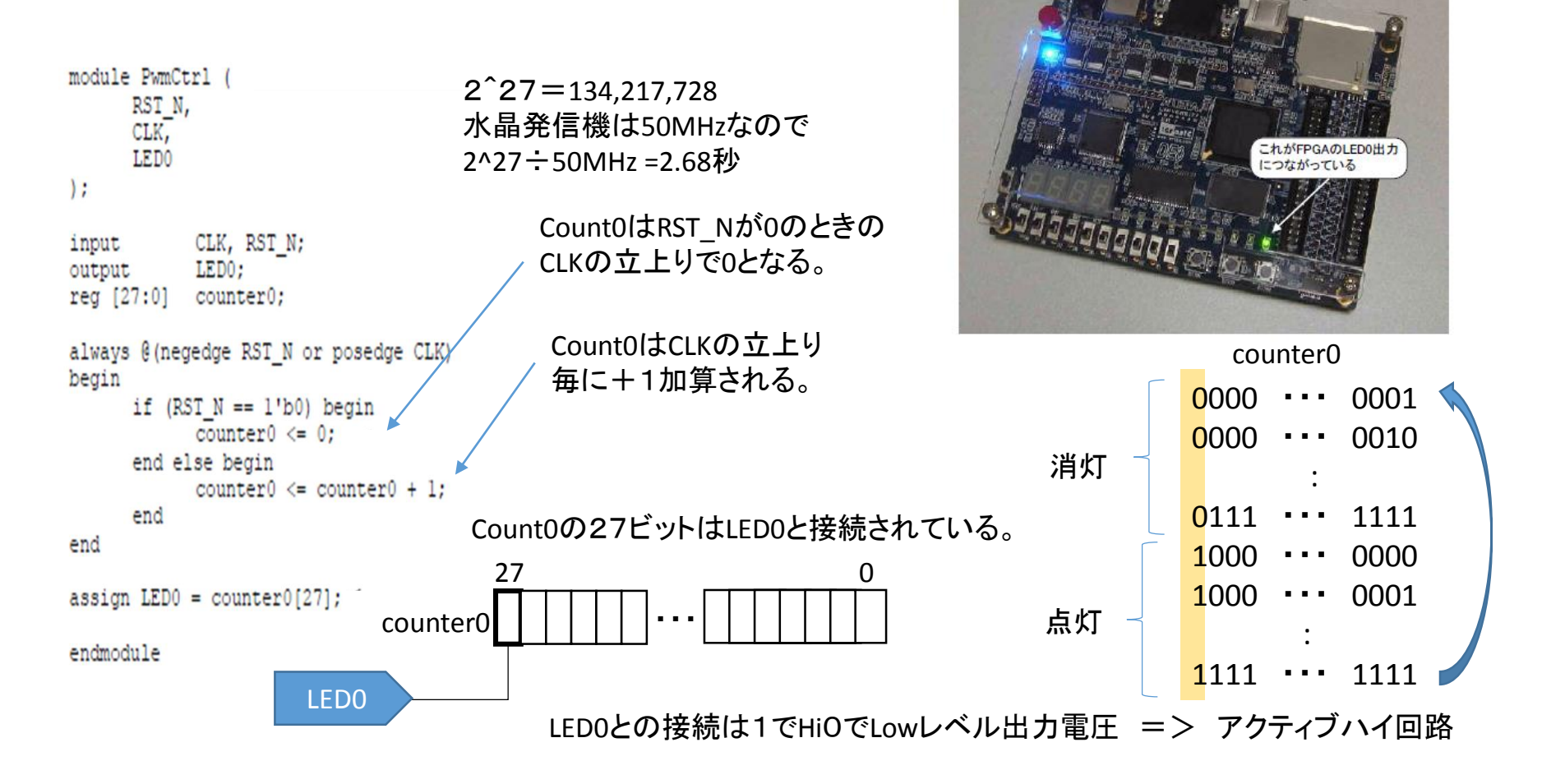

## マイコンを用いた協調設計

- AND,OR,フリップフロップ、加算器、乗算器という基本ハードウェア要素をつなぎ合わせるだけでは、設計に限界がある。
- 柔軟でわかりやすいシ ステム設計には「マイコ ン」が便利

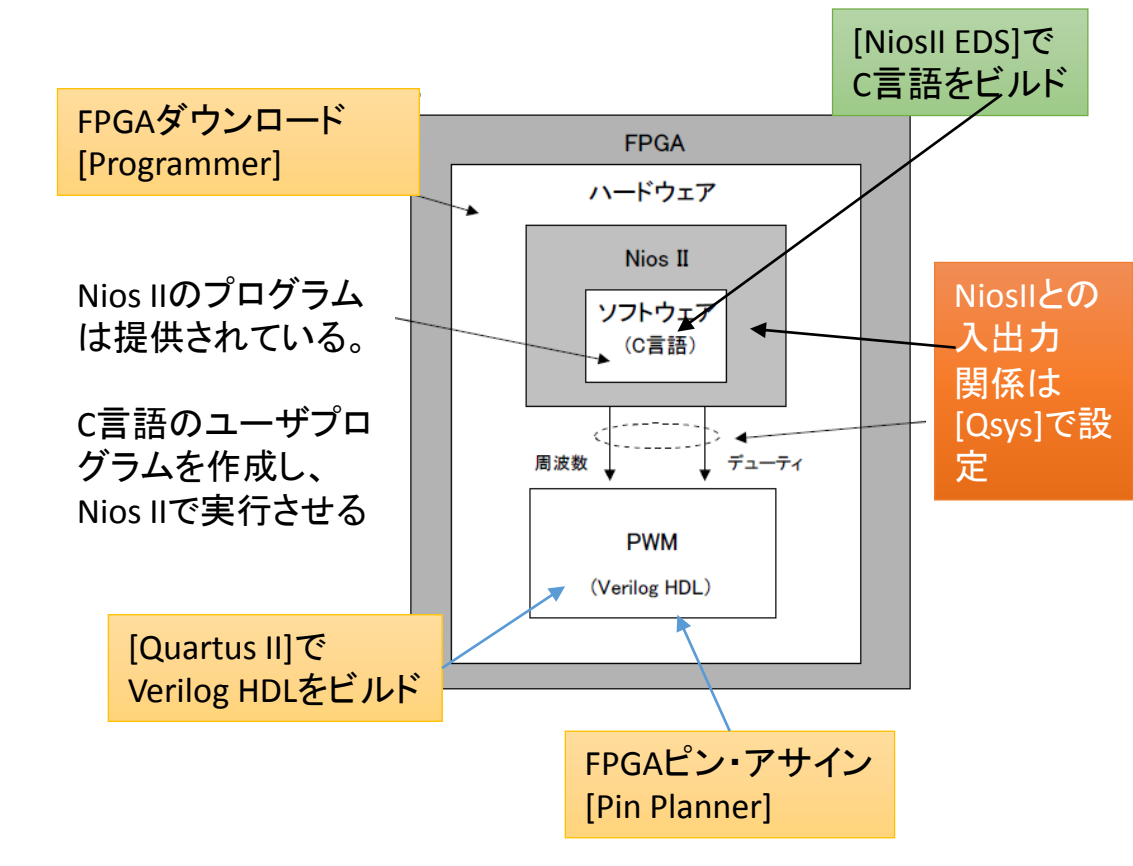